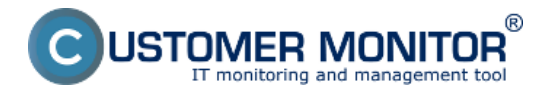

Informačný panel si plní úlohu sprostredkovať používateľovi vybrané informácie nazbierané klientom C-Monitor a zjednodušiť spustenie naplánovanej úlohy.

<u>Spustenie informačného panelu</u> <u>Prehľad informácií v Informačnom paneli</u> <u>Ovládanie údajov na informačnom paneli</u> <u>Stavy naplánovaných úloh v informačnom paneli</u>

## Spustenie informačného panelu

Informačný panel sa spúšťa cez Tray menu C-Monitor ikonky.

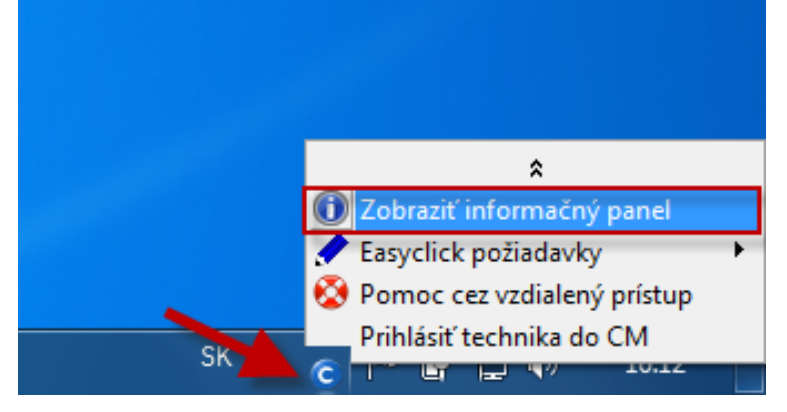

## Prehľad informácií v Informačnom paneli

#### CM-ID

Network name (Sieťové meno) počítača - hint: Uptime/doba behu počítača Current IP (aktuálna IP) adresa - hint: meno sieťového adaptéra, default GW Aktuálny stav Watchov - hint : conditions / podmienky, klik nasmeruje do histórie Watchu na CM Portáli, ktoré Watche sa zobrazia v paneli, nastavujete cez C-MonitorConsole, v konfigurácii Watchu CPU záťaž za posledných 5min v 30sec intervaloch

**Obsadenie fyzickej RAM** za posledných 5min v 30sec intervaloch

Záťaž diskov (spoločný priemer) za posledných 5min v 30sec intervaloch

**Percento stratených paketov (Packet Loss) a čas odozvy (RTT)** z ping na predvolenú IP adresu (predvolene je to www.google.sk). Ak zmeniť adresu pingu, <u>nájdete nižšie v článku</u>.

### Grafické zobrazenie pre Packet Loss je :

Čistá zelená je od 0-3% PL Prechod na žltú je od 3-10% PL Prechod na červenú je od 10 - 20% PL Čistá červená je od 20%-40% PL Mimo rozsah je od 40-46% PL

### Grafické zobrazenie pre čas odozvy RTT je :

Čistá zelená je od 0-30ms RTT Prechod na žltú je od 30-100ms RTT Prechod na červenú je od 100 - 200ms RTT Čistá červená je od 200ms-400ms RTT Mimo rozsah je od 400-466ms RTT

Záťaž aktívnych sieťových adaptérov za posledných 5min, y-os je v kB/sec, maximálna zobrazená hodnota je 200kB/sec
 Vybrané naplánované úlohy so stavom a tlačítkom pre ručné spustenie - k úlohám je

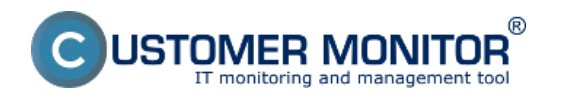

## Informačný panel v klientovi C-Monitor

Publikováno z Customer Monitor (https://customermonitor.cz)

#### zobrazovaný stav, ktorého vysvetlenie je <u>nižšie v článku</u> Ovládacie linky pre zadanie a zobrazenie Easyclick požiadaviek

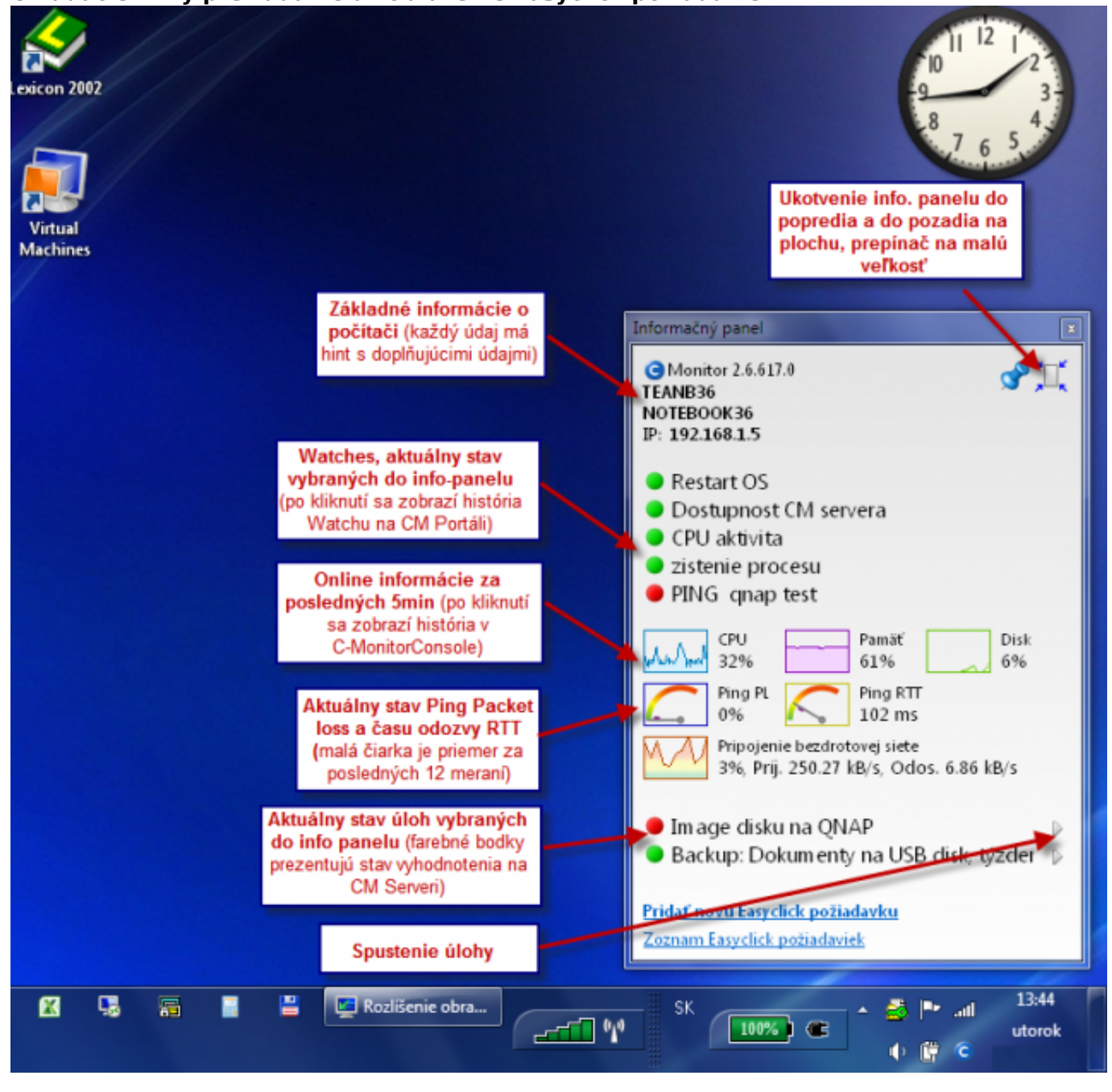

Obrázek: Informačný panel s vysvetlením položiek

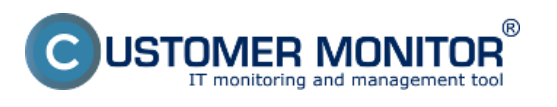

# Informačný panel v klientovi C-Monitor

Publikováno z Customer Monitor (https://customermonitor.cz)

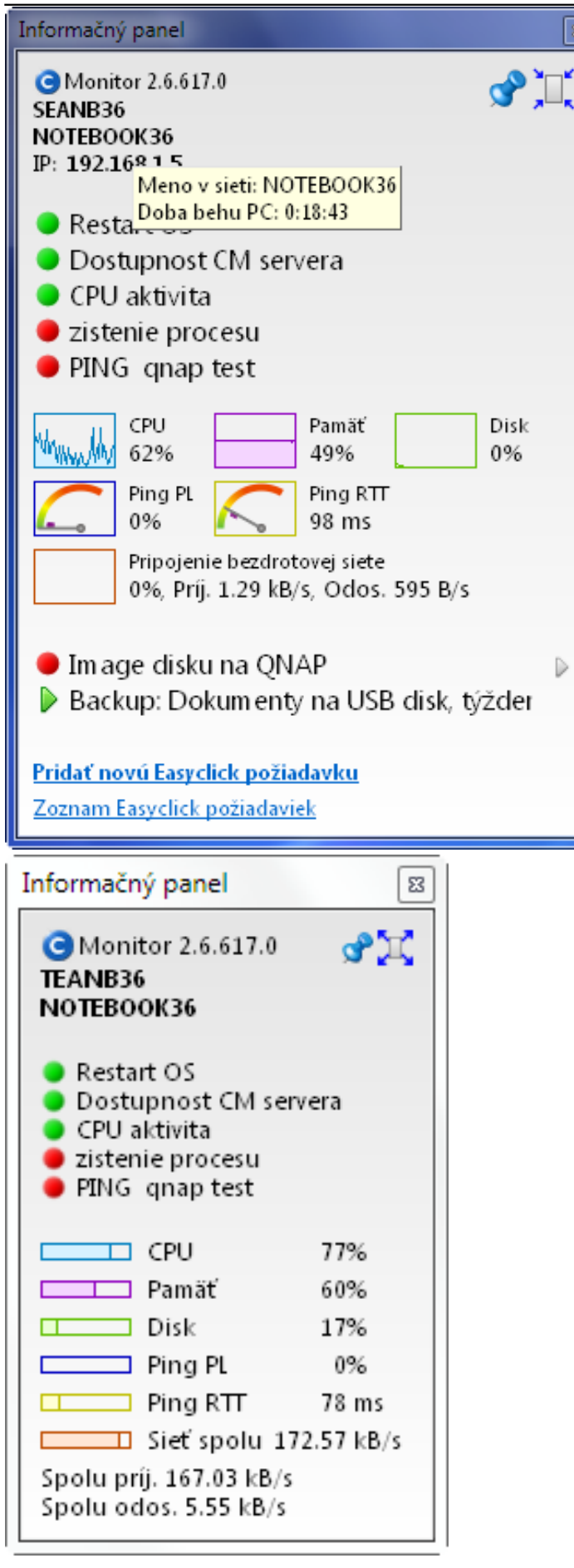

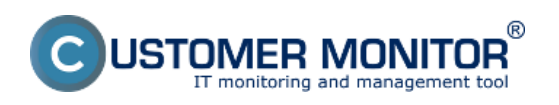

# Informačný panel v klientovi C-Monitor

Publikováno z Customer Monitor (https://customermonitor.cz)

| MonitorConsole                                                                                                    |                                                                                                    |                                                                      | _                                                                                              |                   |                 |            | - 0 <b>- X</b> - |
|----------------------------------------------------------------------------------------------------|----------------------------------------------------------------------------------------------------|----------------------------------------------------------------------|------------------------------------------------------------------------------------------------|-------------------|-----------------|------------|------------------|
| C-Monitor Tools Help                                                                                                    |                                                                                                    |                                                                      |                                                                                                | System Buritime   |                 |            | 5                |
| © Settings                                                                                                    | 001 0                                                                                                    |                                                                      |                                                                                                |                   |                 |            |                  |
| Scheduler                                                                                                    | Description                                                                                                    | Last Val                                                             | kec (2012-12:05 / 16:10:40                                                                     | N                 | <b>5.</b> 13:00 | ,14:00 ,15 | .00 je.0         |
| Watches                                                                                                    | 0PU                                                                                                    | E Spi<br>Kei                                                         | oleni Usage — 1%<br>mel Usage — 0%                                                             |                   |                 |            |                  |
| C-Monitor Runtime Information*                                                                                                    | Marana                                                                                                    | <b>—</b> 11a                                                         | NR - 577                                                                                       |                   | M               | Addin      | and the same     |
| Waiting Tasko<br>Running Tasko<br>Valatebas State                                                                                                    | Para                                                                                                    | <b>0</b>                                                             | age = 674                                                                                      |                   |                 |            |                  |
| Watches Dunent Log<br>D-Monitor Dunent Log                                                                                                    | Disk Usage                                                                                                    | <b>U</b> 6                                                           | age = 4%                                                                                       |                   |                 | M.L.M.M.M  |                  |
| System Puntime                                                                                                    | Disk Queues                                                                                                    | Be<br>Wi                                                             | ad Queue = 0<br>Re Queue = 0                                                                   |                   |                 |            |                  |
| Enails from Tasks, Watches waiting for seric<br>Received, pocessed Enails<br>Enails waiting for sending<br>Enails - All (without waiting for sending)                                 | Ping "vevy google.sk", 12v, ineout<br>packet loss (hist, 12), check every 30                                                                   | 0s, bytes 56, TTL 64, Pa<br>s (5, 12, 2012 16:00:40) RT              | ckeLoss = 0%<br>T = 22 ms                                                                      |                   | Д               | I NOT      |                  |
| Sent Einails - C. Monitor System Nesrage<br>Sent Einails - User and System Harlage<br>Sent Einails - Response to DN quaries<br>Not Sent Einails - Failed<br>Not Sent Einails - Failed | ETHERNET : Wolf() 82579V Gigabi<br>MAC 20:7560AE(015:63, IP 172:16.7<br>172:16.751/00:18:21:52:04:E2, DN2<br>172:16.75:50.172:16.75.3, CHCP 17 | Network Connection, Us<br>5160, GW Ins<br>216,75,3 Out<br>Out<br>Out | age = 0%<br>Speed = 16.73 kB/s<br>& Speed = 583 B/s<br>Total = 121.00 MB<br>& Total = 11.00 MB |                   |                 | alley      | mulul            |
| 1 History                                                                                                    | Detailed Text                                                                                                    |                                                                      |                                                                                                |                   |                 |            |                  |
| Executed Tanks<br>C Monitor Execution, C Monitor Log History<br>Watches History<br>System Into<br>Network Into                                                                        | 2012.12.05 / 16:10:40:54<br>Execution Threads<br>1. : C:\CHomitor\Logs\E                                                                       | 13<br>mcLog\TH000018D40001.1c                                        | og, 2012.12.06/16:0                                                                            | 1:47:569 , OpenV3 | 31              |            | I                |
| Waiting Tasks History<br>Execution Fails                                                                                                    | CFUSystem: 19<br>CFUSernel: 09                                                                                                    |                                                                      |                                                                                                |                   |                 |            |                  |
| Modules logs                                                                                                    | HemoryUsage: 67%                                                                                                    |                                                                      |                                                                                                |                   |                 |            |                  |
| C-BeckupPkis Logs<br>C-Inlage Logs<br>C-VinwBackup Logs ~                                                                                                    | MemoryPhysTotel: 4168044<br>MemoryPhysTotel: 7837564                                                                                           | 58<br>58                                                             |                                                                                                |                   |                 |            | *                |

Obrázek: Po kliknutí na niektorý z grafov sa otvoria System Runtime informácie v C-MonitorConsole, kde je história údajov v grafickej aj detailnej tabuľkovej forme min. 48hod dozadu.

## Ovládanie údajov na informačnom paneli

Na informačnom paneli môžete ovplyvňovať :

**Zoznam Watchov** - predvolene je zobrazenie ZAPNUTÉ, nastavenie zobrazenia je v aktuálnej verzii CM len priamo z počítača cez C-MonitorConsole v konfigurácii Watchu

**Zoznam naplánovaných úloh** - predvolene je zobrazenie VYPNUTÉ, nastavenie zobrazenia je v aktuálnej verzii CM len priamo z počítača cez C-MonitorConsole v konfigurácii Naplánovanej úlohy. **IP adresu pre meranie Ping Packet Loss a RTT** do Online informácií. Predvolene je ping na Google stránku. Zmena je v CM Portáli v *Admin.zóna -> C-Monitor klient -> Nastavenie C-Monitora na PC -> "počítač" -> časť Parametre pre monitorovanie PING PL a RTT* 

**FTP krátkodobý test** v rámci Online informácií - spustenie testu je cez CM Portál v *Prehliadanie a Vyhodnotenie -> Online informácie -> "počítač" -> link Spusti FTP test* 

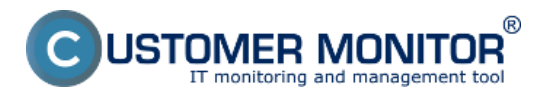

# **Informačný panel v klientovi C-Monitor** Publikováno z Customer Monitor

(https://customermonitor.cz)

| Modify Watch                                                |                                           |  |  |  |  |
|-------------------------------------------------------------|-------------------------------------------|--|--|--|--|
| Conditions Advanced                                         |                                           |  |  |  |  |
| Name (Description)<br>Restart OS                            | Short Name                                |  |  |  |  |
| ✓ Enabled ✓ Show in Info Panel                              |                                           |  |  |  |  |
| 🕂 🏚 🗙 🔏 🕁 🕒 🕨                                               |                                           |  |  |  |  |
| Conditions                                                  |                                           |  |  |  |  |
| OS has not been started during the last 8                   | minutes; Value to CM : Yes                |  |  |  |  |
|                                                             |                                           |  |  |  |  |
|                                                             |                                           |  |  |  |  |
|                                                             |                                           |  |  |  |  |
|                                                             |                                           |  |  |  |  |
|                                                             |                                           |  |  |  |  |
|                                                             |                                           |  |  |  |  |
| State of watch is:                                          |                                           |  |  |  |  |
| OK if all conditions are true                               | FAIL - if at least one condition is false |  |  |  |  |
| If state of the watch changes to FAIL do Start (            | Ctions (Add New Start Action)             |  |  |  |  |
| While state of the watch is FAIL do Beneat Ac               | stions (Add New Beneat Action)            |  |  |  |  |
| If state of the watch changes to <b>DK</b> do <b>End Ac</b> | tions (Add New End Action)                |  |  |  |  |
|                                                             |                                           |  |  |  |  |
| If state of the watch is UNKNOWN, notify this               | by options in actions                     |  |  |  |  |
| 🔲 Delay for FAIL state. (Useful for supressing sho          | ort term FAIL state)                      |  |  |  |  |
| <u>Note:</u> Watches are active from 5 min after the op     | perating system start                     |  |  |  |  |
| Edit with Wizard                                            | OK Cancel                                 |  |  |  |  |

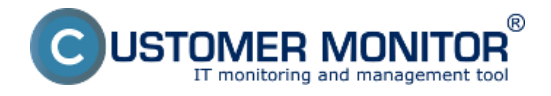

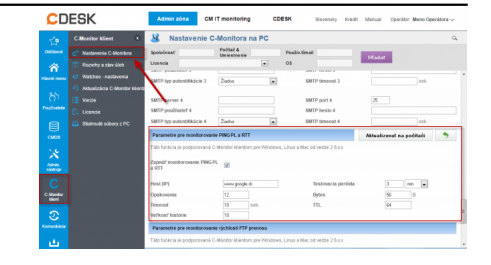

Obrázek: Nastavenie adresy pre meranie Ping Packet Loss (PL) a doby odozvy (RTT) na CM portáli

## Stavy naplánovaných úloh v informačnom paneli

**Farebná bodka** - je stav poruchy k danej úlohe vyhodnotený na CM Serveri. Len niektoré úlohy ho majú, napríklad zálohovania. Významy farieb :

Zelená - stav OK

Žlto-oranžová - Varovanie

Ružová - Alarm

Červená - Kritický alarm

**Zelená fajočka** - stav OK (vyhodnotený C-Monitorom na základe Exit code v záložke On task finish). Predvolená hodnota úspešného ukončenia Exit code =0.

**Výkričník v žltom trojuholníku** - Stav výstrahy (vyhodnotený C-Monitorom podľa Exit code). Buď sa naplánovaná úloha v očakávanom termíne nespustila vôbec alebo skončila posledne spustená úloha neúspešne.

**Výkričník v červenom kruhu** - kritická chyba. Úloha sa nedarí vôbec spustiť, napríklad chýba podpis k .exe súboru, alebo chýba žiadaný konfiguračný súbor a podobne. Opravu obvykle musí spraviť operátor.

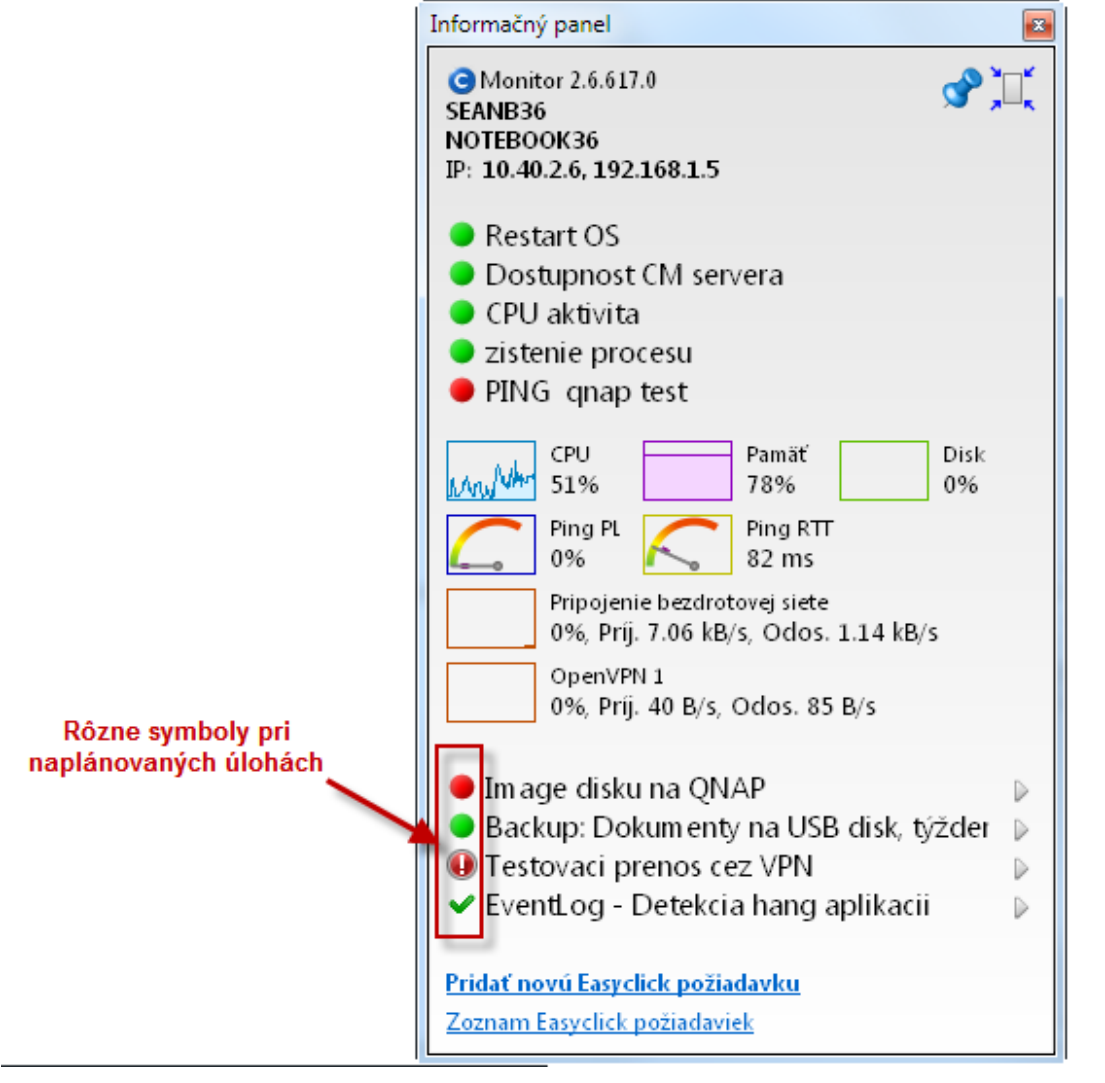

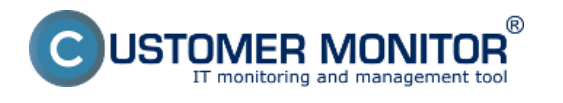

#### Obrázek: Príklad stavov pri naplánovaných úlohách Date: 25.11.2012Obrázky:

| Taylic jeddiddi<br>Patric jeddiddi<br>Philip Tychilip je (M |                                                                                                    | Image dataset         Image dataset         Image dataset <td< th=""><th>Morradri paral<br/>minimu pisista<br/>in recomm<br/>in recomm<br/>i</th><th>1         1         1         1         1         1         1         1         1         1         1         1         1         1         1         1         1         1         1         1         1         1         1         1         1         1         1         1         1         1         1         1         1         1         1         1         1         1         1         1         1         1         1         1         1         1         1         1         1         1         1         1         1         1         1         1         1         1         1         1         1         1         1         1         1         1         1         1         1         1         1         1         1         1         1         1         1         1         1         1         1         1         1         1         1         1         1         1         1         1         1         1         1         1         1         1         1         1         1         1         1         1         1         1         1         1         1</th><th></th></td<> | Morradri paral<br>minimu pisista<br>in recomm<br>in recomm<br>i | 1         1         1         1         1         1         1         1         1         1         1         1         1         1         1         1         1         1         1         1         1         1         1         1         1         1         1         1         1         1         1         1         1         1         1         1         1         1         1         1         1         1         1         1         1         1         1         1         1         1         1         1         1         1         1         1         1         1         1         1         1         1         1         1         1         1         1         1         1         1         1         1         1         1         1         1         1         1         1         1         1         1         1         1         1         1         1         1         1         1         1         1         1         1         1         1         1         1         1         1         1         1         1         1         1         1         1                                                                                                            |  |
|-------------------------------------------------------------|----------------------------------------------------------------------------------------------------|----------------------------------------------------------------------------------------------------|----------------------------------------------------------------------------------------------------|----------------------------------------------------------------------------------------------------|--|
| [5]                                                         | Note         Note         Note         Note           Note         Note         Note         Note         Note           Note         Note         Note         Note         Note         Note           Note         Note <td></td> <td>[8]</td> <td>Image: search of the search of the search</td> <td></td> |                                                                                                    | [8]                                                                                                    | Image: search of the search of the search |  |

## Odkazy

[1] https://customermonitor.cz/sites/default/files/info%20panel.png

[2] https://customermonitor.cz/sites/default/files/Informacny\_panel\_s\_vyznaceniami\_vysek\_0.png

[3] https://customermonitor.cz/sites/default/files/Informacny\_panel\_Uptime\_pocitaca\_v\_hinte\_nad\_sie tovym\_menom\_PC.png

[4] https://customermonitor.cz/sites/default/files/Informacny\_panel\_maly\_rozmer.png

[5] https://customermonitor.cz/sites/default/files/system%20runtime.png

- [6] https://customermonitor.cz/sites/default/files/Informacny\_panel\_zobraz\_Watch.png
- [7] https://customermonitor.cz/sites/default/files/Informacny\_panel\_zobraz\_naplanovanu\_ulohu.png
- [8] https://customermonitor.cz/sites/default/files/Custom\_online\_info\_PL\_RTT.png

[9] https://customermonitor.cz/sites/default/files/Informacny\_panel\_Symboly\_pri\_naplanovanych\_uloh ach.png